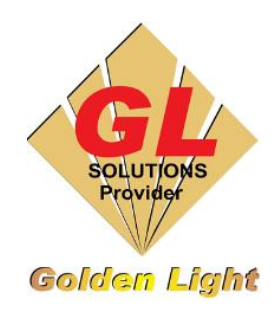

## CÔNG TY TNHH TIN HỌC ĐIỆN TỬ ÁNH VÀNG GOLDEN LIGHT INFORMATION TECHNOLOGY CO., LTD

Add: 24 Hiền Vương, P. Phú Thạnh, Quận Tân Phú TP.HCM Tel:(8428) 38113929 Fax: (8428)8113970

Website: http://www.anhvang.com Email: info@anhvang.com

## HƯỚNG DẪN ADD PROFILE ONYX RIPCENTER

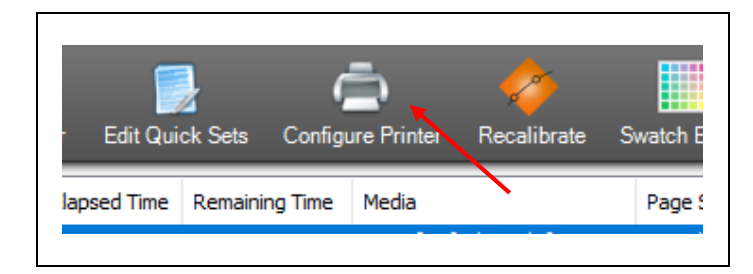

| Server will shut down!<br>Do you wish to configure printers now?<br>All other ONYX applications must be closed before<br>settings are adjusted!<br>Yes No |
|----------------------------------------------------------------------------------------------------|
|----------------------------------------------------------------------------------------------------|

| Ouick Sets Device Media | age Sizes Properties Ink Calculation |              |
|-------------------------|--------------------------------------|--------------|
| ganteen ber             |                                      |              |
| Media Type:             | CMYK                                 | ~            |
| СМУК                    |                                      | Options      |
|                         |                                      | Mode Options |
|                         |                                      | Delete       |
|                         |                                      | David City   |

| H Videos  | Mutoh XpertJet 1682 SR.OML            | 6/22/2020 10:30 PM             | OMI |
|-----------|---------------------------------------|--------------------------------|-----|
| DATA (D:) | v <                                   |                                | >   |
|           | File name: Mutoh XpertJet 1682 SR.OML | All Media Libraries .OML, *.pr | ~   |

| X+J1682SR PP solvent [PP solvent] Select All Select All Select All | Device: | Mutoh XpertJet 1682 SR<br>cal paper [Decal paper]<br>J1682SR Decal fast [Decal paper]<br>J1682SR Decal solvent [Decal paper] | Import<br>Cancel |
|--------------------------------------------------------------------|---------|----------------------------------------------------------------------------------------------------|------------------|
|                                                                    | V XF    | J1682SR PP solvent [PP solvent]<br>J1682SR V720X1080 6 pass Fine&Fog Decal [Jet_Q Ec                                         | Select All       |

• Mở phần mềm ONYX RipCenter, sau đó chọn **CONFIGURE PRINTER** 

Máy sẽ yêu cầu tắt ngắt kết nối máy in để vào bên trong thiết lập → YES

 Kiểm tra Add đúng máy In, sau đó chọn tab MEDIA → IMPORT

• Chọn Profile  $\rightarrow$  **OPEN** 

• Tick chọn những vật liệu cần thêm hoặc chọn tất cả → IMPORT

## GOLDEN LIGHT INFORMATION TECHNOLOGY

• Chọn Setting (Current Media and Page size) để thay đổi

| PosterShop RIP-Queue<br>le Setup Help                                                    |                             |                                                    | A                                             |                                                                                            | _                      | <br>- B<br>ONY                                                                                                    | ×                     |
|------------------------------------------------------------------------------------------|-----------------------------|----------------------------------------------------|-----------------------------------------------|--------------------------------------------------------------------------------------------|------------------------|----------------------------------------------------------------------------------------------------|-----------------------|
| Open Job Editor                                                                          | CUT-Server Media Ma         | anager Edit Quick Sets Configure Pri               | inter Recalibrate Swatch Books                |                                                                                            |                        | <br>rip                                                                                                    | ø                     |
| rinter<br>Mutoh R3-900X                                                                  | Status % Complet<br>Nesting | Elapsed Time Remaining Time Med                    | a Page Size<br>( [Default Media] 45 Inch Roll | Placement Strategy Start Prin<br>Group Jobs Together Manual                                | nt Timeout Full<br>71% | Mutoh R3-900X                                                                                                    | 0                     |
| Show Jobs For:<br>All Printers<br>Status Jobs Ready<br>Waiting to phu-quoc-isia<br>Print | Filter                      | te Copies Printer<br>6.4mm x 1 Mutoh RJ-900X       | Media Print M<br>CMrK [Default Media] Slantwa | de Cutter Time<br>y 720 None 8/25                                                          | e<br>5/2020 2:46:24 PM | Current Hedia and Page Size<br>Media<br>(1143.0mm x 101600.0mm)                                                                    |                       |
| Waiting to phu-quoc-isk                                                                  | nd-vietn 40                 | 6.4mm x 1 Mutch R.J-900X<br>8.6mm 1 Mutch R.J-900X | CMITK [Default Media] Slantwa                 | 1720 None                                                                                  |                        | Aup Jobs Together                                                                                                    | ~                     |
|                                                                                          |                             |                                                    |                                               | Current Media and Pag<br>ieda:<br>MYK [CMYK]<br>age Size:<br>4 Inch Roll (1614,93mm x 1016 | ye Size                | Print Now                                                                                                    |                       |
| Status Buffered Jo                                                                       | is Preview Sia              | ze Copies Printer                                  | Media                                         | Placement<br>iroup Jobs Together                                                           | ~                      | Start Print:     Full:       Timeout:     Full:       Area:     0.26 sq.m. Length:       Console     Server is now running       < | Manua<br>719<br>0.23n |
| P Type here to se                                                                        | arch                        | O 🛱 📕                                              | o 🍃 🐨 📨                                       | <b>9</b> 💰                                                                                 |                        | ⑦ へ 幅 見 句) ENG 3:39 PM<br>8/25/202                                                                                                 | . 7                   |

| 0X Cha | 0X Change Media and Page Size - Mutoh XpertJet 1682 SR         |           |  |  |  |
|--------|----------------------------------------------------------------|-----------|--|--|--|
| М      | edia and Page Size                                             |           |  |  |  |
|        | Media Group:<br>Decal paper                                    | ~         |  |  |  |
|        | Media/Page Size Selection                                      |           |  |  |  |
|        | Decal paper                                                    | ~         |  |  |  |
|        | Decal paper<br>XPJ1682SR Decal fast<br>XPJ1682SR Decal solvent | Pag       |  |  |  |
|        |                                                                |           |  |  |  |
|        |                                                                | OK Cancel |  |  |  |

Mutoh XpertJet 1682 SR

• Chọn đúng Profile đúng với vật liệu  $\rightarrow \mathbf{OK}$ 

• Kết quả

## CHÚC BẠN THAO TÁC THÀNH CÔNG!